×

# Pesquisar Comando de Negativação

O objetivo desta funcionalidade é pesquisar comando de negativação. Ela pode ser acessada via Menu de sistema, no caminho: GSAN > Cobranca > Negativação > Comando > Consultar Comando de Negativação

Feito isso, o sistema visualiza a tela de filtro abaixo:

### Observação

Informamos que os dados exibidos nas telas a seguir são fictícios, e não retratam informações de clientes.

É importante informar que o usuário pode realizar a consulta do comando de negativação por dois meios: **Por Critério** e **Por Matrícula de Imóvel**.

| Filtrar Comand                      | os de Negativação - Tino do Comando               | nitos Consultar Comandos de Hegaliva |
|-------------------------------------|---------------------------------------------------|--------------------------------------|
|                                     | os de negativação - Tipo do Comando               | <u>.</u>                             |
| <sup>o</sup> ara filtrar o(s) coman | do(s) de negativação, informe o tipo do comando : |                                      |
| lipo do Comando:*                   | Por Critério                                      |                                      |
| inpo do contantaor                  | Por Matricula de Imérica                          |                                      |
|                                     | V For Matricula de Intovers                       |                                      |
|                                     | <ul> <li>Campos obrigatórios</li> </ul>           |                                      |
|                                     |                                                   |                                      |
|                                     |                                                   |                                      |
|                                     |                                                   |                                      |
|                                     |                                                   | Avançar                              |
|                                     |                                                   | ,                                    |
|                                     |                                                   |                                      |
|                                     |                                                   |                                      |
|                                     |                                                   |                                      |
|                                     |                                                   |                                      |
|                                     |                                                   |                                      |

Last update: 31/08/2017 ajuda:cobranca:pesquisar\_comando\_de\_negativacao https://www.gsan.com.br/doku.php?id=ajuda:cobranca:pesquisar\_comando\_de\_negativacao&rev=1470422189 01:11

### **Comando Por Critério**

Por meio desta opção são disponibilizados campos de filtros que permitem ao usuário consultar comandos de negativação pelos critérios utilizados no comando, como mostra a tela abaixo:

| Filtrar Comandos de Nega                                      | i <u>csan -&gt; Cobranca -&gt; Negativacao -&gt; Comandos -&gt; Consultar Comandos de Negativa</u><br>tivação - Por Critério |
|---------------------------------------------------------------|----------------------------------------------------------------------------------------------------|
| Para filtrar o(s) comando(s) de negativ<br>Negativador:       | vação, informe os dados abaixo:                                                                                              |
| Titulo:                                                       |                                                                                                    |
| Comando Simulado:                                             | Sim Não Todos                                                                                                    |
| Cliente:                                                      | R                                                                                                    |
| Γipo de Relação:                                              | · ·                                                                                                    |
| Grupo de Cobrança:                                            | GRUPO 3<br>GRUPO 4<br>GRUPO 5                                                                                                |
| Gerência Regional:                                            | GERENCIA CAPITAL<br>GERENCIA INTERIOR                                                                                        |
| Unidade Negócio:                                              | UNIDADE CAPITAL<br>UNIDADE INTERIOR                                                                                          |
| _ocalidade Pólo::                                             |                                                                                                    |
| Localidade Inicial:                                           | R                                                                                                    |
| Setor Comercial Inicial:                                      | A A A A A A A A A A A A A A A A A A A                                                                                        |
| ocalidade Final:                                              | ■ ■                                                                                                    |
| Setor Comercial Final:                                        | R<br>Ø                                                                                                    |
| Período de Geração do Comando:<br>Período de Execução do      | a dd/mm/aaaa                                                                                                    |
| Comando:<br>Período de Referência do Débito:                  | a mm/aaaa                                                                                                    |
| Período de Vencimento do Débito:                              | a dd/mm/aaaa                                                                                                    |
| ntervalo de Valor do Débito:<br>ntervalo de Número de Contas: | a                                                                                                    |
| Recebeu Carta de Parcelamento<br>m Atraso:                    | ⊖ Sim ● Não                                                                                                    |
| Situação do Comando:                                          | ● Todos ⊖ Executados ⊖ Não Executados                                                                                        |
| Exige ao Menos uma Conta em<br>Nome do Cliente Negativado:    | ◯ Sim ◯ Não . Todos                                                                                                    |
| Limpar                                                        | Voltar Filtrar                                                                                                    |
|                                                               | Versão: 11.1.05.2.3p (Online) 08/06/2016 - 16:30:                                                                            |

A tela a seguir é o resultado da pesquisa realizada, na tela acima:

| Identificação da CI            | Negativador                                                | Data e Hora<br>de Geração<br>do Comando | Data e Hora<br>de Execução<br>do Comando | Usuário<br>Responsável | Ao Menos uma<br>Conta em<br>Nome do<br>Cliente |
|--------------------------------|------------------------------------------------------------|-----------------------------------------|------------------------------------------|------------------------|------------------------------------------------|
| cluir cliente 01 - 29/12/2014. | SPC-<br>SISTEMA<br>DE<br>PROTECAO<br>AO<br>CREDITO -<br>PE | 2014-12-29<br>14:40:03.132              | 2014-12-29<br>14:42:03.846               | CASSIA<br>VIANA        | sim                                            |
| lovo Filtro                    | - deserv                                                   |                                         |                                          |                        |                                                |

#### Por Matrícula de Imóvel

E a opção por matrícula de imóvel permite o usuário, consultar comandos de negativação pela matrícula do imóvel, como mostra a tela abaixo:

|                                                   | 😡 Gsan -> Cobranca -> Negativacao -> | Comandos -> Consultar Comandos de Negativação |
|---------------------------------------------------|--------------------------------------|-----------------------------------------------|
| Filtrar Comandos de N                             | legativação - Por Matricula          | de Imóveis                                    |
| Para filtrar o(s) comando(s) de r<br>Negativador: | egativação, informe os dados abaixo: |                                               |
| Identificação da CI:                              | niciando pelo texto 🎯 Contendo o te  | xto                                           |
| Usuário Responsável:                              | R                                    | Ø                                             |
| Limpar                                            |                                      | Voltar Filtrar                                |
|                                                   | Versão: 11.1.05.                     | .2.3p (Online) 08/06/2016 - 16:30:27          |

A tela abaixo é o resultado da pesquisa realizada, na tela acima:

| Identificação da CI           | Negativador                                                | Data e Hora<br>de Geração<br>do Comando | Data e Hora<br>de Execução<br>do Comando | Usuário<br>Responsável | Ao Menos uma<br>Conta em<br>Nome do<br>Cliente |
|-------------------------------|------------------------------------------------------------|-----------------------------------------|------------------------------------------|------------------------|------------------------------------------------|
| :luir cliente 01 - 29/12/2014 | SPC-<br>SISTEMA<br>DE<br>PROTECAO<br>AO<br>CREDITO -<br>PE | 2014-12-29<br>14:40:03.132              | 2014-12-29<br>14:42:03.846               | CASSIA<br>VIANA        | sīm                                            |
| ovo Filtro                    | PE                                                         |                                         |                                          |                        |                                                |

Ao cliclar no link do campo 'Identificação da CI' o sistema apresentará a tela com os dados que foram incluídos na negativação do cliente:

| egativador:                                 | ativador:                                                  |                    | SPC-SISTEMA DE PROTECAO AO CREDITO - PE |                                  |                    |                       |                         |                        |                           |
|---------------------------------------------|------------------------------------------------------------|--------------------|-----------------------------------------|----------------------------------|--------------------|-----------------------|-------------------------|------------------------|---------------------------|
| uantidade d<br>alor Total do<br>uantidade d | e Inclusões:<br>> Débito:<br>e Itens Incluído:<br>NCLUSÕES | 5:                 | 1<br>5.411,40<br>14                     |                                  |                    |                       |                         |                        |                           |
| Imóvel                                      | CPF/CNPJ                                                   | Valor do<br>Débito | Situação<br>do Débito                   | Data da<br>Situação<br>do Débito | Inclusão<br>Aceita | Inclusão<br>Corrigida | Situação da<br>Inclusao | Usuário da<br>Exclusão | Usuário<br>de<br>Inclusão |
| 539090                                      | 94245029587                                                | 6411.40            | PENDENTE                                |                                  | SIM                |                       | Aceita                  |                        | CASSIA                    |

Ao clicar no link do campo 'Identificação da CI', o sistema exibe a tela abaixo, contendo os links para a consulta dos dados:

|              |               |            |                      |            | <br>   |
|--------------|---------------|------------|----------------------|------------|--------|
| Consultar Pa | âmetros do Co | mando da N | legativação          |            |        |
|              |               | [          | ADOS GERAIS          |            |        |
|              |               |            |                      |            |        |
|              |               | DA         | DOS DO DÉBIT         | <u>0</u>   |        |
|              |               |            |                      |            |        |
|              |               | DA         | DOS DO IMÓVE         | L          |        |
|              |               |            |                      |            |        |
|              |               | DADO       | <u>S DA LOCALIZA</u> | <u>ção</u> |        |
|              |               |            |                      |            |        |
|              |               |            |                      |            | Fechar |

Após clicar nos link, o sistema expande as informações, conforme tela abaixo, e para retornar à situação anterior da tela, clique novamente no link:

Last update: 31/08/2017 ajuda:cobranca:pesquisar\_comando\_de\_negativacao https://www.gsan.com.br/doku.php?id=ajuda:cobranca:pesquisar\_comando\_de\_negativacao&rev=1470422189 01:11

|                                                                                                    | DADOS GERAIS                 |             |
|----------------------------------------------------------------------------------------------------|------------------------------|-------------|
| Negativador:                                                                                                    | SERASA SA                    |             |
| Quantidade de Inclusões:                                                                                                    | 2                            |             |
| Valor Total do Débito:                                                                                                    | 933.52                       |             |
| Quantidade de Itens Incluídos:                                                                                                    | 6                            |             |
| Fítulo do Comando:                                                                                                    |                              |             |
| Descrição da Solicitação:                                                                                                    |                              |             |
| Simular a Negativação:                                                                                                    | ◯ Sim . ම Não                |             |
| Data Prevista para Execução:                                                                                                    | 02/07/2009                   |             |
| Usuário Responsáviel:                                                                                                    | 1 GSAN                       |             |
| Quantidade Máxima de Inclusões:                                                                                                    |                              |             |
| Titulavidado do CDE/CND1 da                                                                                                    |                              |             |
| Negativação                                                                                                    |                              |             |
| ntularidade do CPF/CNPJ da Neg                                                                                                    | auvaçao Ordem                | Coincidente |
|                                                                                                    | DADOS DO DÉBITO              |             |
| Negativador:                                                                                                    | SERASA SA                    |             |
| Período de Referência do Débito:                                                                                                    | a                            |             |
| Período de Vencimento do Débito:                                                                                                    | а                            |             |
| Valor do Débito:                                                                                                    | а                            |             |
| Número de Contas:                                                                                                    | а                            |             |
| Considerar Contas em Revisão:                                                                                                    | 🔘 Sim 🔘 Não                  |             |
| Considerar Guias de Pagamento:                                                                                                    | 🔘 Sim 🔘 Não                  |             |
| Dias de Atraso de Parcelamento:<br>Recebeu Carta de Parcelamento em atra<br>Dias em Atraso após Recebimento da Ca                             | aso: O Recebeu O Não Recebeu |             |
|                                                                                                    | <b>ΠΑΠΟS ΠΟ ΙΜΟΎΕΙ</b>       |             |
| Negativador:                                                                                                    | SERASA SA                    |             |
|                                                                                                    |                              |             |
| Cliente:<br>Tipo de Relação com o Cliente:                                                                                                    |                              |             |
| Imóvel com Sit. Especial de Cobrança:<br>Imóvel com Sit. de Cobrança:                                                                         | ◯ Sim ◯ Não<br>◯ Sim ◯ Não   |             |
|                                                                                                    | Cubactoradia                 |             |
|                                                                                                    | Subcategoria                 |             |
|                                                                                                    | Perfil do Imóvel             |             |
|                                                                                                    |                              |             |
|                                                                                                    | Tipo de Cliente              |             |
|                                                                                                    |                              |             |
|                                                                                                    | DADUS DA LUCALIZAÇAU         |             |
| Negativador: SERASA SA                                                                                                    |                              |             |
| Negativador: SERASA SA<br>Grupo de Cobrança:                                                                                                  |                              |             |
| Negativador: SERASA SA<br>Grupo de Cobrança:<br>Gerência Regional:                                                                            |                              |             |
| Negativador: SERASA SA<br>Grupo de Cobrança:<br>Gerência Regional:<br>Unidade Negócio:                                                        |                              |             |
| Negativador: SERASA SA<br>Grupo de Cobrança:<br>Gerência Regional:<br>Unidade Negócio:<br>Localidade Pólo:                                    |                              |             |
| Negativador: SERASA SA<br>Grupo de Cobrança:<br>Gerência Regional:<br>Unidade Negócio:<br>Localidade Pólo:                                    |                              |             |
| Negativador: SERASA SA<br>Grupo de Cobrança:<br>Gerência Regional:<br>Unidade Negócio:<br>Localidade Pólo:<br>Localidade:<br>Setor Comercial: | a                            |             |
| Negativador: SERASA SA<br>Grupo de Cobrança:<br>Gerência Regional: Unidade Negócio:<br>Localidade Pólo: Localidade Pólo: Setor Comercial:     | a<br>a                       |             |

# Funcionalidade dos Botões

| Botão         | Descrição da Funcionalidade                                                                                                    |
|---------------|----------------------------------------------------------------------------------------------------|
| Pesquisar     | Ao clicar neste botão, o sistema comanda a execução da pesquisa com base nos parâmetros informados.                                           |
| $\mathbf{Q}$  | Ao clicar neste botão, o sistema permite consultar um dado nas bases de dados.                                                                |
| Ì             | Ao clicar neste botão, o sistema apaga o conteúdo do campo em exibição.                                                                       |
|               | Ao clicar neste botão, o sistema permite selecionar uma data válida, no formato dd/mm/aaaa (dia, mês, ano), link Pesquisar Data - Calendário. |
| Limpar        | Ao clicar neste botão, o sistema limpa o conteúdo dos campos na tela.                                                                         |
| Voltar Filtro | Ao clicar neste botão, o sistema retorna à tela de pesquisa.                                                                                  |
| Fechar        | Ao clicar neste botão, o sistema fecha a tela em exibição.                                                                                    |

- Caso não tenha sido informada nenhuma opção de filtragem, o sistema deverá será exibida a mensagem "Informe pelo menos uma opção de seleção".
- Caso a consulta realizada ultrapasse o número limite de registros estabelecido como padrão para apresentação, o sistema exibe a mensagem "Muitos registros encontrados. Faça uma busca mais específica".
- E caso a busca não retorne nenhum registro, o sistema exibe a mensagem "A pesquisa não retornou nenhum resultado".

Clique aqui para retornar ao Menu Principal do GSAN

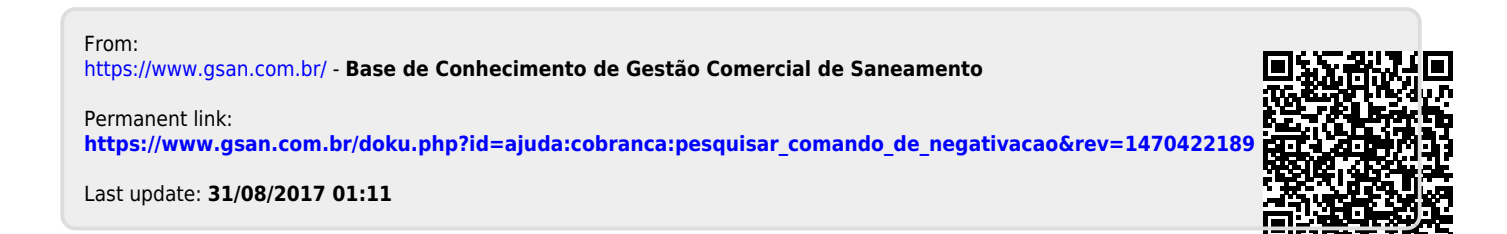